## ST. ARNOLD'S SCHOOL, JHARTARANG, ROURKELA Online fee payment User Manual

## Easy step by step instruction for Online fees Payment.

This user manual on the e-Payment has been prepared for online payment of School fees, Preparatory fees and Bus fees. This document describes step by step procedure with relevant screen shots to make successful online fee payment.

This document is revised periodically; comments and suggestions on all aspects of this manual will be encouraged and appreciated.

Basic requirements for E- payment

- I. Internet Connection.
- II. Internet enabled machine like desktop, laptop etc
- III. Internet browser
- IV. Net banking facility, Debit Card or Credit Card.

Step 1: How to Pay Online fees process

To Pay Fees on-line, user has to open the web portal of St. Arnold's School using any internet browser. The URL of School web portal is

http://www.starnoldschool.in/

Open any internet browser and type the above URL in the address bar of the browser and press ENTER key. It will open the School web portal and in the home page **Pay school Fees Online** Button will show as shown below:

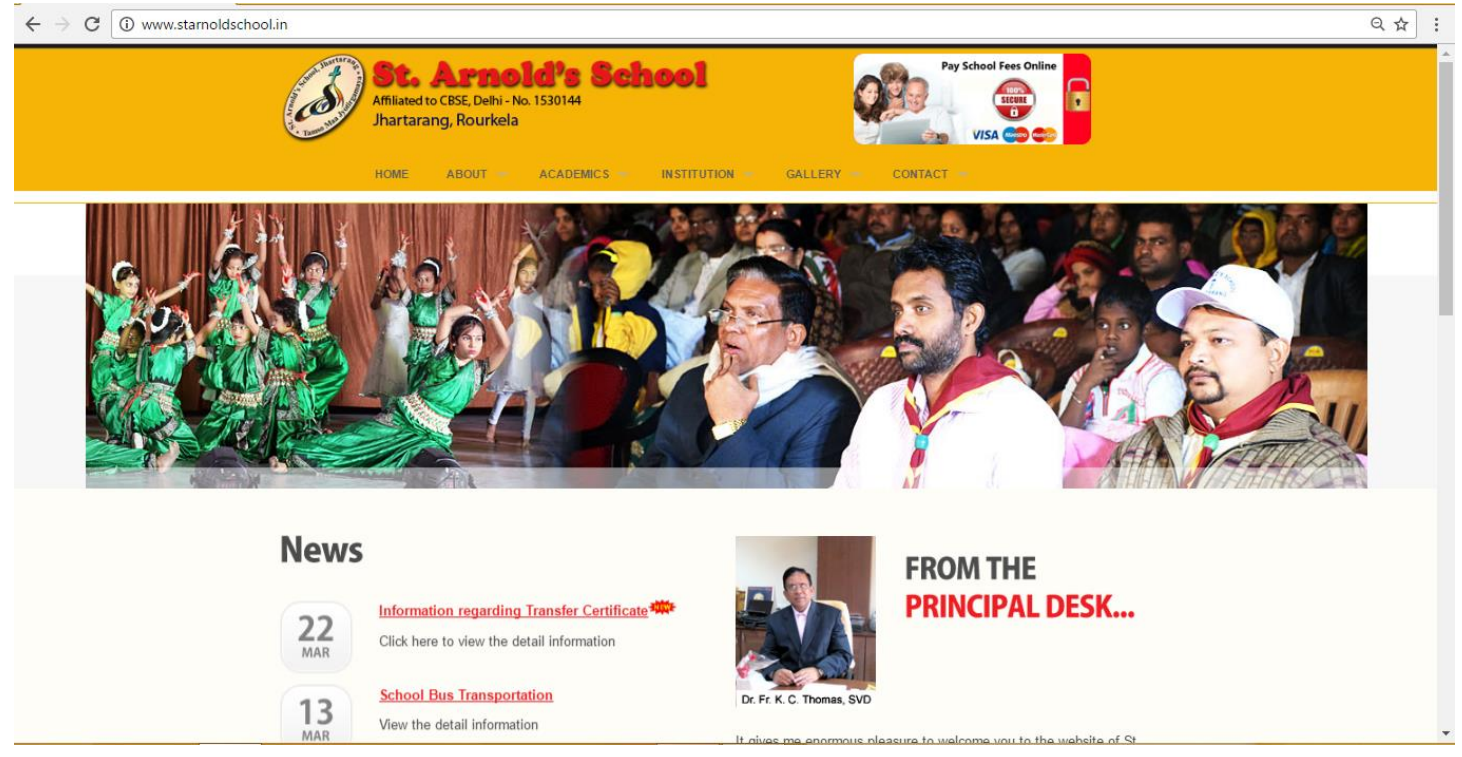

In the home page Click Pay School Fees Online option to proceed to the next step.

## Step – 2

On next page for the first time student have to registered their name, as shown below:

| ST. ARNOLD'S SCHOOL<br>Jhartarang, Rourkela                   | L                      |
|---------------------------------------------------------------|------------------------|
|                                                               | HOME                   |
| <b>Parent Log</b><br>Registration No<br>Password<br>Fees Type | çin For Online Payment |

In Registration No. – Enter Student registration number

In Password – Enter Student date of birth (As per School Data) in the Format (DD/MM/YYYY) with front slash also (I.e – Registration No.– A011111, Password – 01/01/2017)

## Step – 3

Then choose fees type (School fees or Bus Fees) then click on Login button. After Clicking on login button, one verification code will come to your registered mobile number and a new page will come as shown below:

| User is Trying to Log    | in for the first Time. Verification Required                                              |
|--------------------------|-------------------------------------------------------------------------------------------|
| Registration No.         | A02110                                                                                    |
| Enter Verification Code: | A verification code is send to users registerd mobile no in school records. Please enter  |
| New Password             | Set/Reset the password to<br>access this account and press 3<br>submit button to continue |
| Verify New Password      | 4                                                                                         |
|                          | Submit 5                                                                                  |

- 1. Registration No Student Registration number already shown.
- 2. Enter Verification Code Enter the code that Parents Received on their registered Mobile Number.
- 3. New Password Enter the New password as per your choice.
- 4. Verify New Password Enter the new password again (Case Sensitive).
- 5. Submit After that click on Submit Button, next page will come as shown below.

(Note - This process is required for the first time only to register the students)

| Your passw       | ord set/reset verification process completed successfully |
|------------------|-----------------------------------------------------------|
| Go to login page | Go to Home Page                                           |
|                  |                                                           |

After that click on Go to login page and the login page will show, as shown below:

| <b>ST. ARN</b><br>Jhartarang, Rourl | IOLD'S SCHOOI               | L                     |
|-------------------------------------|-----------------------------|-----------------------|
|                                     |                             | HOME                  |
|                                     |                             |                       |
|                                     | Parent Log                  | in For Online Payment |
|                                     | Registration No<br>Password |                       |
|                                     | Fees Type                   | <select></select>     |
|                                     |                             | Login                 |
|                                     |                             | Forgot Password       |

| 2 | ι | e | μ | _ | З |  |
|---|---|---|---|---|---|--|
|   |   |   |   |   |   |  |

- I. Registration No Enter the student Registration Number.
- II. Password Enter the new password.
- III. Fees type Choose which fee parents wants to pay i.e. School Fees and Transport fees. Then click on Login button. After that new page will come where all the details of student will appear like: Student Name, Class, Section and months for which month parent wants to pay, as shown below:

| Registration 140 |           |             |        |  |
|------------------|-----------|-------------|--------|--|
| Name             | ABHI      | SHEK ALEX K | UJUR   |  |
| Class VI - A     |           |             |        |  |
|                  |           |             |        |  |
| :                | Select In | stallment   |        |  |
| Installment      | Select    | Installment | Select |  |
| Yearly           |           |             |        |  |
| April            |           | October     |        |  |
| May              |           | November    |        |  |
| June             |           | December    |        |  |
| July             |           | January     |        |  |
| August           |           | February    |        |  |
| September        |           | March       |        |  |

IV. On this screen tick on months which, the parent wants to pay: if parent wants to pay Quarter wise than he/she has to select the three months (i.e – April, May June)

(Note – Bus fee will be paid in only Quarter wise. i.e – Quarter-1 (April, May, June), Quarter – 2(July, August, September), Quarter-3 (October, November, December), and Quarter – 4 (January, February, March))

V. After selecting the month click on **Show Due amount**, it will show the amount to be paid by the student, as shown below.

|                  |           |             | O      |  |
|------------------|-----------|-------------|--------|--|
| Registration No. | A014      | 611         |        |  |
| Nome             |           |             |        |  |
| IName            | АВНІ      | SHEK ALEX K | OJOR   |  |
| Class            | VI - A    | ۲           |        |  |
|                  |           |             |        |  |
| S                | Select In | stallment   |        |  |
| Installment      | Select    | Installment | Select |  |
| Yearly           |           |             |        |  |
| April            |           | October     |        |  |
| May              |           | November    | ~      |  |
| June             |           | December    |        |  |
| July             |           | January     |        |  |
| August           |           | February    |        |  |
| September        |           | March       |        |  |
| Show Due Amount  |           |             |        |  |

After that click on Make payment and it will take you to the bank page, than choose the mode of payment like – Internet Banking, Debit Card or Credit Card as shown below.

Please tick the terms and conditions and proceed.

| ▲ Axis Easy Pay ★ ★ ↓ ↓ ↓ ↓ ↓ ↓ ↓ ↓ ↓ ↓ ↓ ↓ ↓ ↓ ↓ ↓ ↓ ↓ ↓ ↓ ↓ ↓ ↓ ↓ ↓ ↓ ↓ ↓ ↓ ↓ ↓ ↓ ↓ ↓ ↓ ↓ ↓ ↓ ↓ ↓ ↓ ↓ ↓ ↓ ↓ ↓ ↓ ↓ ↓ ↓ ↓ ↓ ↓ ↓ ↓ ↓ ↓ ↓ ↓ ↓ ↓ ↓ ↓ ↓ ↓ ↓ ↓ ↓ ↓ ↓ ↓ ↓ ↓ ↓ ↓ ↓ ↓ ↓ ↓ ↓ ↓ ↓ ↓ ↓ ↓ ↓ ↓ ↓ ↓ ↓ ↓ ↓ ↓ ↓ ↓ ↓ ↓ ↓ ↓ ↓ ↓ ↓ ↓ ↓ ↓ ↓ ↓ ↓ ↓ ↓ ↓ ↓ ↓ ↓ ↓ ↓ ↓ ↓ ↓ ↓ ↓ ↓ ↓ ↓ ↓ ↓ ↓ ↓ ↓ ↓ ↓ ↓ <th>ERP Solutions × M Inbox (4) - jksvd62@g<br/>axisbank.co.in/easyPay/makePayment?eten</th> <th>m × C</th> <th></th> <th>▲ - □ ×<br/>☆ :</th> | ERP Solutions × M Inbox (4) - jksvd62@g<br>axisbank.co.in/easyPay/makePayment?eten | m × C                                                                                       |                                                           | ▲ - □ ×<br>☆ : |
|----------------------------------------------------------------------------------------------------|------------------------------------------------------------------------------------|---------------------------------------------------------------------------------------------|-----------------------------------------------------------|----------------|
| Student Registratio                                                                                                    | on No.: A014611                                                                    | Student Name:                                                                               | ABHISHEK ALEX KUJUR                                       |                |
| Trasaction ID:                                                                                                    | 10009                                                                              | Class:                                                                                      | VI                                                        |                |
| Sec:                                                                                                    | A                                                                                  | Amount:                                                                                     | 1220.00                                                   |                |
|                                                                                                    | (S                                                                                 | URN : 27596086<br>AVE FOR FUTURE REFERENCE)                                                 |                                                           |                |
| Payment (                                                                                                    | I accept the Terms and Conditions contai<br>provided by Axis Bank for making payme | ned herein that shall apply to any person usi<br>nts through an online payment gateway serv | ng the services of Easypay<br>ice. Each User is therefore |                |
| INTERNET BANKING                                                                                                    | CASH TRANSFER CHEQUE/D                                                             | D/PO CREDITCARD/DEBITCARD N                                                                 | EFT / RTGS                                                |                |
|                                                                                                    |                                                                                    | A Pay at Axis 11 Other Banks                                                                |                                                           |                |
|                                                                                                    | Enquire                                                                            | JRN URN Number                                                                              |                                                           |                |

If you have any queries please feel free to contact on the following numbers.

Fr. Joseph Kujur – 9437390327

Mr. Amit Paul Soreng – 7381077756

Principal

Fr. Thomas K. C. St. Arnold's School Rourkela